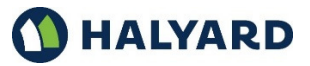

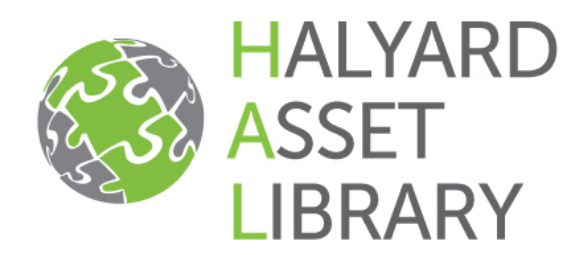

# **USER GUIDE - PORTAL**

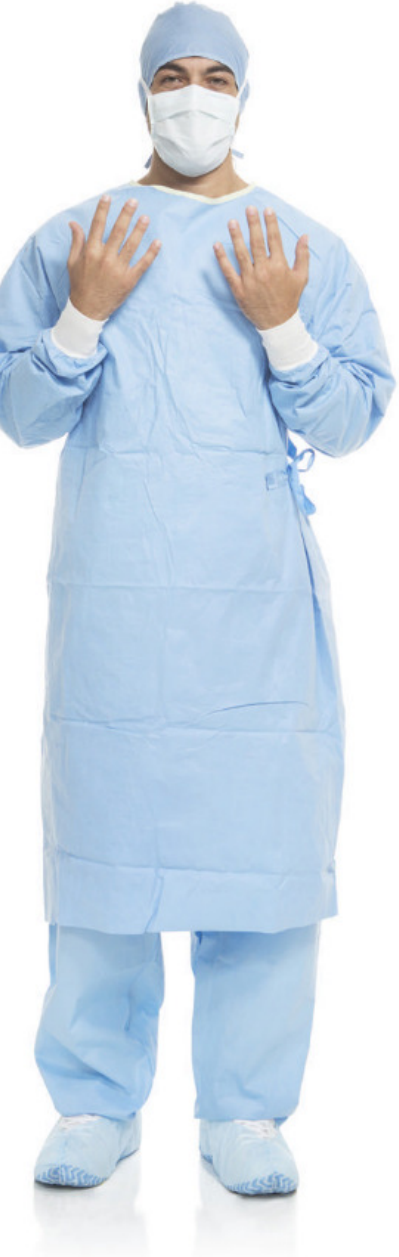

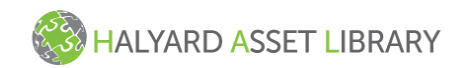

# TABLE OF CONTENTS

ABOUT HALYARD ASSET LIBRARY

LOGIN and HOME PAGE

**QUICK SEARCH** 

**BROWSE ASSETS** 

**ASSET DETAILS** 

DOWNLOADING

BASKET

**UPLOAD** 

ASSET UPDATE WORKFLOW

**OBJECT TYPES** 

**ACTION BUTTONS** 

**METADATA fields & Definitions** 

#### LEARN MORE

#### ABOUT THE HALYARD ASSET LIBRARY

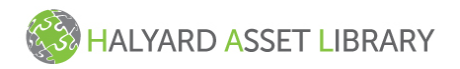

The Halyard Asset Library is a self-service tool that allows you to search and download Halyard digital assets. The application features a Quick Search to easily find product codes, product names, keywords, and file names related to the asset. For users less familiar with Halyard assets, the "Browse Assets" tree allows you to click through folders to preview asset groups.

#### USER ACCOUNTS

If you are on the Halyard network as an employee or contractor, use your network ID and password to Login here: <u>https://pim.halyardhealth.com/portal/HAL\_INT</u>

If you are a customer or business partner that is not on the Halyard network, use the Username and password provided in your Welcome email from <a href="mailto:pim@hyh.com">pim@hyh.com</a> to Login here: <a href="https://pim.halyardhealth.com/portal/HAL">https://pim.halyardhealth.com/portal/HAL</a> EXT

If you are a customer or business partner who needs a HAL account, complete the account request form located at the bottom of this page: <u>http://www.halyardhealth.com/info/pim</u>

Should you login to the wrong portal in error, you will receive an on-screen message with a link to the correct portal.

#### PASSWORD RESETS (Non-Halyard network accounts only)

Customers and business partners are assigned a temporary password when the account is created. Login using the Username and password provided in your Welcome email from <u>pim@hyh.com</u>. In the top right corner of the HAL home page, click "User Details" and follow the on-screen instructions to set your new permanent password.

| Old password        |  |
|---------------------|--|
| New password        |  |
| Repeat new password |  |

If you already have an account and need your password reset or other help signing in, please contact technical support.

#### **TECHNICAL SUPPORT**

Be sure to mention the application name (Halyard Asset Library) when contacting the Help Desk

HALYARD HELP DESK Phone - U.S. Toll-Free at +1-855-243-7663

<u>GENERAL QUESTIONS</u> Email - <u>PIM@HYH.COM</u>

#### LOGIN PAGE

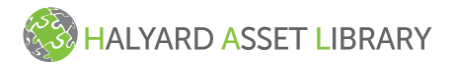

#### Login using your Username and Password

| HALYARD ASSET LIBRARY                                                                                        |  |
|----------------------------------------------------------------------------------------------------|--|
| Asset Manager Portal                                                                                         |  |
| U012345                                                                                                    |  |
| Password                                                                                                    |  |
| By checking box, user acknowledges and accepts this<br>Legal Statement with the Terms and Conditions of use. |  |
| Login                                                                                                    |  |

#### HOMEPAGE

- Quick Search Enter a short search term, keyword, or sku/product code
- Browse Assets Allows you to browse asset tree
- Quick Links / Help Shortcuts to common links
- Site Use Standard website policies and notices
- Header (far right corner) Basket and User Information
- Halyard Digital Asset Update Workflow (for Asset Managers Only)

| HALYARD ASSET LIBRARY                                                                                                    |                                                                                                    |                                                                                                    | English US Basket 🏟 SU_U05757 🕪 🟠 |
|----------------------------------------------------------------------------------------------------|----------------------------------------------------------------------------------------------------|----------------------------------------------------------------------------------------------------|-----------------------------------|
| Cuick Search (Example: Glove)  Match document content Search Below  Object Type  All Collateral/Advertising Halyard Brand Expressions Illustrations/Vector Art Instructions For Use (IFU)  Search Reset | QUICK LINKS<br>Download Basket<br>Full User Guide<br>Quick Start Guide<br>Non-Halyard User Request<br>Form<br>Tech<br>Globy<br>For L<br>243-7 | JCATION SUPPORT<br>iness Support<br>ing and Inquiries<br>it: PIM@phy.com<br>inical Support<br>al Halyard Help Desk<br>U.S., Toll-Free +1-855-<br>7663 | Ω.                                |
| Browse Assets                                                                                                    |                                                                                                    |                                                                                                    |                                   |
| <ul> <li>Products</li> <li>Brand Resources</li> <li>Collateral-Advertising</li> <li>Generic Images</li> <li>Logos</li> </ul>                                                                            |                                                                                                    |                                                                                                    |                                   |

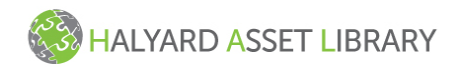

#### **QUICK SEARCH**

- 1. In the Quick Search field, enter your search term (Ex. Product name, file name, product code, SKU)
- 2. Click "Search". Results will show to the right side of the screen
- 3. Click on type of asset required or "All (##)" to view all relevant results

#### Example 1: Search Term "Glove" Quick Search (Example: Glove) < Number of search results: 347 Glove Sector 247) The sector was the sector was the secto Product Image (36) Match document content Product In-Use Image (28) Obsolete - Do Not Use (16) Search Below (14) å Safety Data Sheet (SDS/MSDS) (2) Internal Only - Confidential (2) Object Type Internal Only (1) Collateral/Advertising (1) All Collateral/Advertising All (347) Halyard Brand Expressions Illustrations/Vector Art Instructions For Use (IFU) Search Reset

#### Example 2: Search Term "Purple Nitrile"

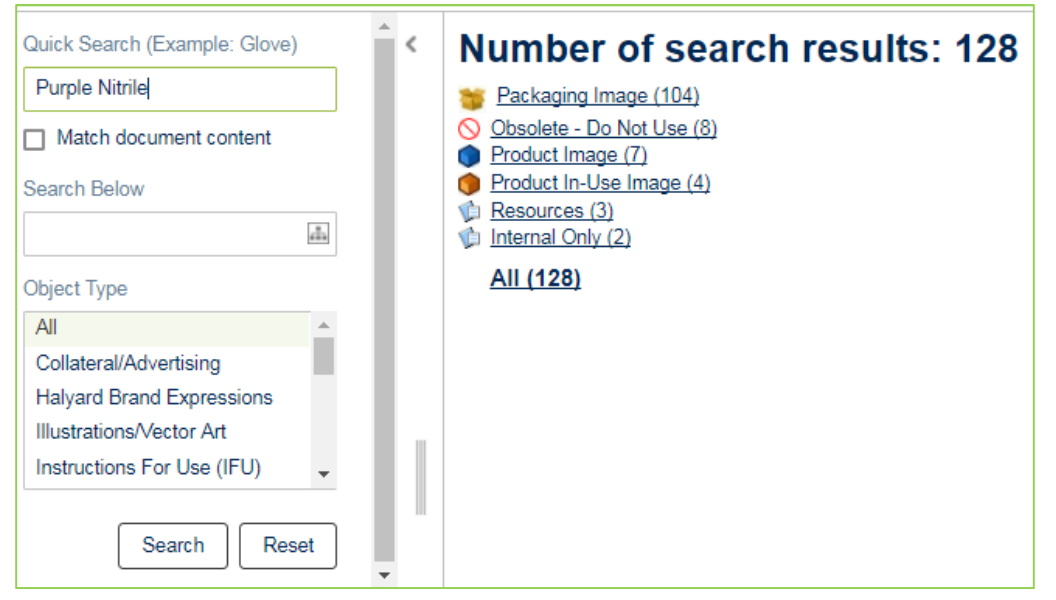

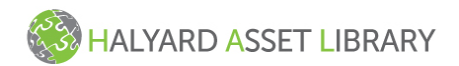

#### View After Clicking On "Product In-Use Image"

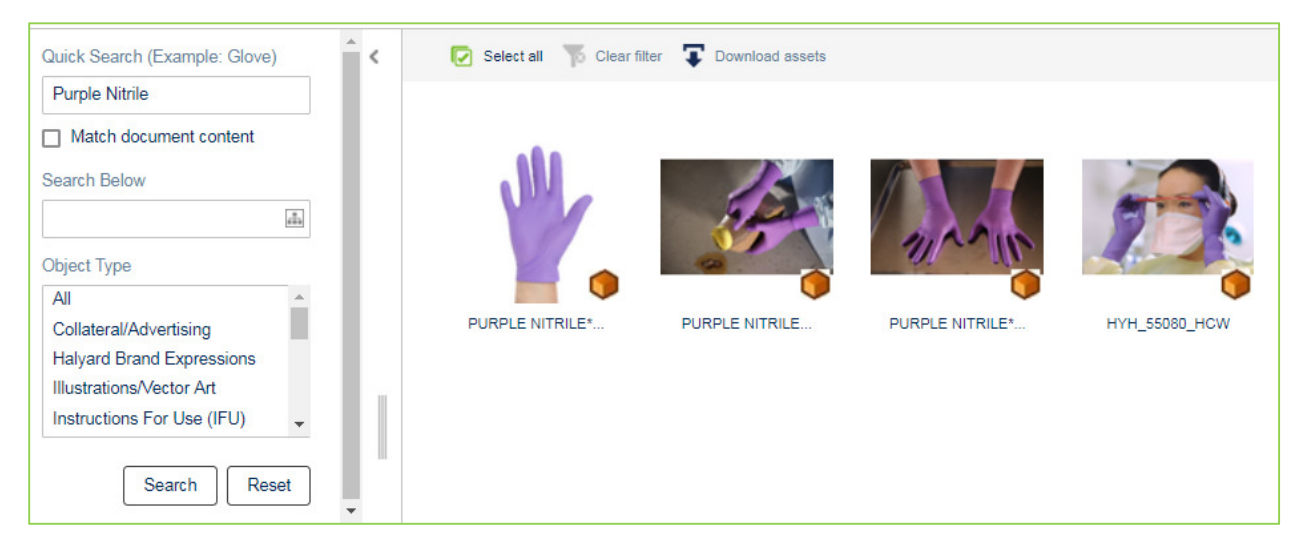

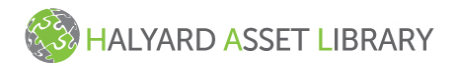

#### **BROWSE ASSETS**

- 1. To browse assets using the tree click on the 🔰 gray arrows to expand the folder
- 2. Click on the <u>folder name</u> to view the assets in the folder. The Classifications Details screen will appear in the main window

NOTE: Clicking on the File Name will take you to the Asset Details view. <u>Click here to learn more.</u>

| HALYARD ASSET LIBRARY                                                                                                    |                                                                                                    |                                                            | English US          | Basket o <u>SU_U057</u> | <u>57</u> 0+ 1 |
|----------------------------------------------------------------------------------------------------|----------------------------------------------------------------------------------------------------|------------------------------------------------------------|---------------------|-------------------------|----------------|
| Quick Search (Example: Glove)                                                                                                    | Browse Assets Folder Details                                                                                                    |                                                            |                     |                         |                |
| Object Tuno                                                                                                    | 🕒 Clear all 🦷 Clear filter 🏾 📮 Download assets 💡                                                                                                    | 📩 Add to basket 👌 Insert asset                             |                     |                         | Gallery view   |
| All Collateral/Advertising<br>Halyard Brand Expressions<br>Illustrations/Vector Art<br>Instructions For Use (IFU)<br>Search Reset | HALYARD<br>MAS 376 - Linear.                                                                                                    | Knowledge<br>Knowledge<br>Microsoft - KN<br>Microsoft - KN |                     |                         |                |
| Browse Assets                                                                                                    |                                                                                                    |                                                            |                     |                         |                |
|                                                                                                    | COSLIEF     Coslie     Coslie     Cosli | HALYARD                                                    | <b>O</b><br>HALYARD | () HALYARD              |                |

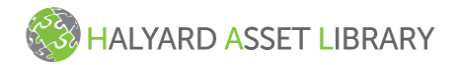

#### **ASSET SELECTION**

Once you've found the asset that you want to download, you can select it for immediate download or add it to the basket to download at a later time. Any time you select an asset it will be framed in gray.

#### Single Selection for Immediate Download

- 1. Click on the <u>center</u> of the asset thumbnail (DO NOT click on the name)
- 2. Click the 🛡 download button

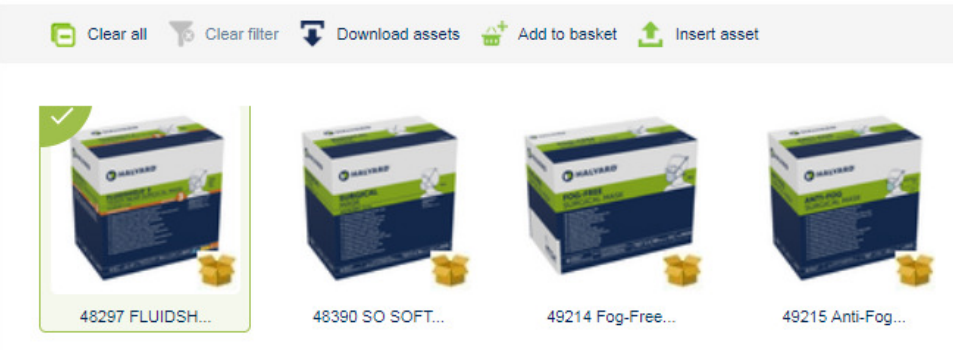

#### Multi-Select for Immediate Download

- 1. Click on the top left corner of the thumbnail to select multiple assets
- <complex-block><complex-block><complex-block><complex-block><complex-block><complex-block><complex-block>

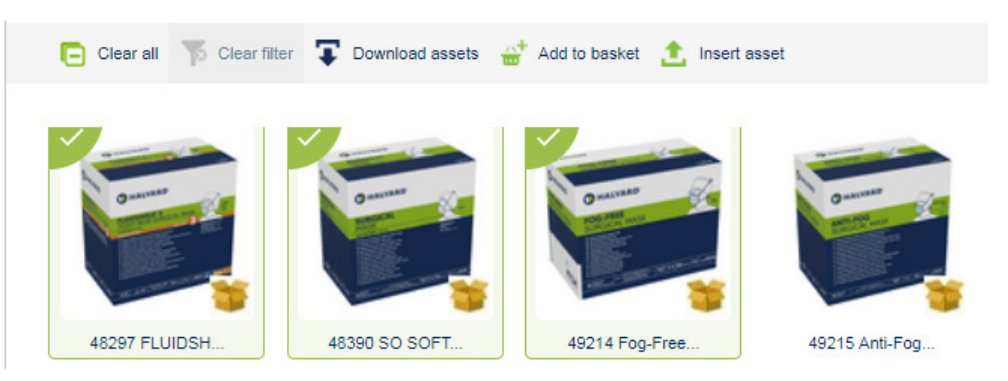

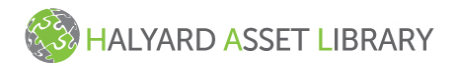

#### DOWNLOADING

#### Downloading directly from Search Results

- 1. Select the assets that you want to download
- 2. Click the Download assets button

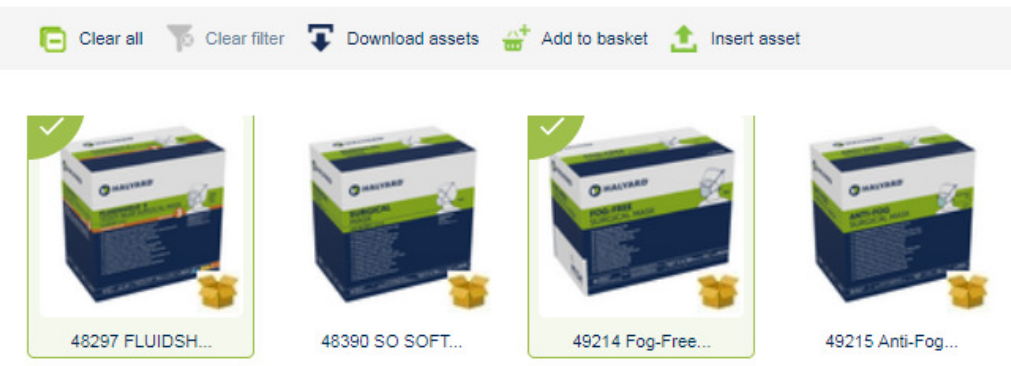

- 3. Select a conversion type from the Select Image Conversion list
  - Always select "No Conversion" for documents like PDF, Word, PowerPoint, and ZIP
  - Choosing "No Conversion" for images will download the EPS file
- 4. Click "Start download". Download will begin and a zip file of the asset(s) will be created

| Download assets                                                      | ×        |
|----------------------------------------------------------------------|----------|
| Select Image conversion                                              |          |
| O No Conversion                                                      | <u>_</u> |
| <ul> <li>.TIFF, max. 1500x1500, 300 dpi (conversion)</li> </ul>      |          |
| O DCS (AssetPush_highres)                                            |          |
| <ul> <li>Excel Icon (conversion)</li> </ul>                          |          |
| <ul> <li>FrameMaker, 152dpi (frame-low-res-print, cached)</li> </ul> |          |
| <ul> <li>JPG, 72dpi (lowres-jpeg, cached)</li> </ul>                 |          |
| <ul> <li>JPG, 72dpi (web-client-full-size-asset, cached)</li> </ul>  |          |
| <ul> <li>JPG, MAX 100x100 Small (conversion)</li> </ul>              |          |
| IPG, max 1500x1500 (conversion)                                      |          |
| <ul> <li>JPG, max 150x150 Medium (conversion)</li> </ul>             |          |
| <ul> <li>JPG, max 200x200 Large (conversion)</li> </ul>              |          |
| <ul> <li>JPG, max 500x500 XLarge (conversion)</li> </ul>             |          |
| <ul> <li>JPG, max. 1000x1000 (web-proof-xlarge, cached)</li> </ul>   | -        |
| ✓ Start download × Cance                                             | ł        |

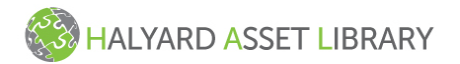

#### **DOWNLOADING - Continued**

5. Click on the <u>underlined zip file name</u> to open and save the download.

<u>NOTE</u>: Your web browser and browser settings will determine the behavior after clicking on the zip file link. Most browsers will open a dialog window that allows you to choose where you want the download to be saved on your computer. Some browsers will begin the download and results will show at the bottom of the window.

|            | Click on the file name above to open your download |
|------------|----------------------------------------------------|
| Status     | ✓ Succeeded<br>220999_11_3_17.zip                  |
| Elapsed    | 19 s                                               |
| Finished   | 11/3/17 9:53:59 AM                                 |
| Started    | 11/3/17 9:53:41 AM                                 |
| Started By | SU_U05757                                          |
| ID         | BGP_223134                                         |

Need Help? Email : pim@hyh.com

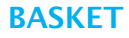

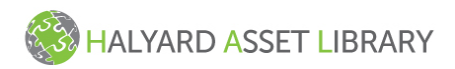

Remove from basket

🚰 Add to basket

1. To add items to your basket, click the Add to basket button

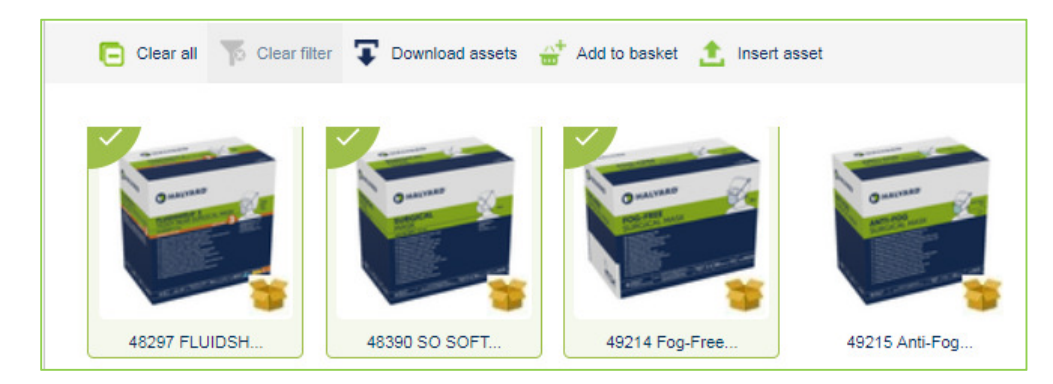

2. Go to your basket by clicking the link in the top right corner of the HAL window

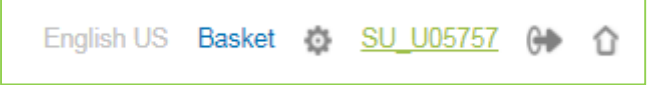

- 3. Select assets to download:
  - Select All Click the 🔽 select all button
  - To Download One Select it by clicking in the top left corner of the thumbnail
  - To Select Multiple (but not all) Click in the top left corner of multiple
  - Clear Selections Click the <a>[</a>

\*To remove items from your basket, click the Remove from basket button

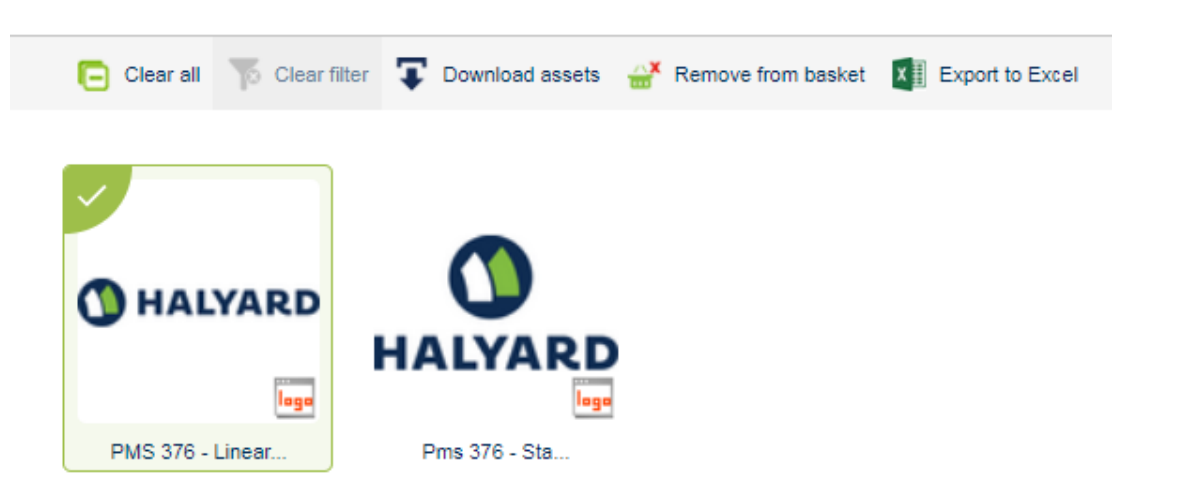

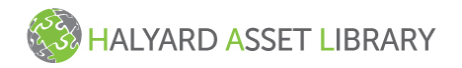

- 4. Click on the Download assets button
- 5. Select a conversion type from the **Select Image Conversion** list
- 6. Click "Start download". Download will begin and the zip file of the asset(s) will be created
- 7. Click on the <u>underlined zip file</u> to open and save the download.

|                          | Download assets                                                      | × |
|--------------------------|----------------------------------------------------------------------|---|
| <b>•</b> • • • • • • • • | Select Image conversion                                              |   |
| HALYARD                  | O No Conversion                                                      |   |
|                          | <ul> <li>.TIFF, max. 1500x1500, 300 dpi (conversion)</li> </ul>      |   |
| logo                     | O DCS (AssetPush_highres)                                            |   |
| PMS 376 - Linear         | O Excel Icon (conversion)                                            |   |
|                          | <ul> <li>FrameMaker, 152dpi (frame-low-res-print, cached)</li> </ul> |   |
|                          | <ul> <li>JPG, 72dpi (lowres-jpeg, cached)</li> </ul>                 |   |
|                          | <ul> <li>JPG, 72dpi (web-client-full-size-asset, cached)</li> </ul>  |   |
|                          | O JPG, MAX 100x100 Small (conversion)                                |   |
|                          | IPG, max 1500x1500 (conversion)                                      |   |
|                          | <ul> <li>JPG, max 150x150 Medium (conversion)</li> </ul>             |   |
|                          | O JPG, max 200x200 Large (conversion)                                |   |
|                          | O JPG, max 500x500 XLarge (conversion)                               |   |
|                          | O JPG, max. 1000x1000 (web-proof-xlarge, cached)                     |   |

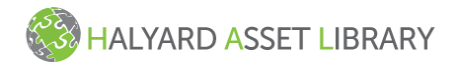

#### **UPLOAD** (Authorized Users Only)

#### Select Destination Folder

- 1. From the Browse Assets tree, navigate to the folder where the assets belong
- 2. Click on the folder name
- 3. Click on the green <sup>1</sup> Inset asset button

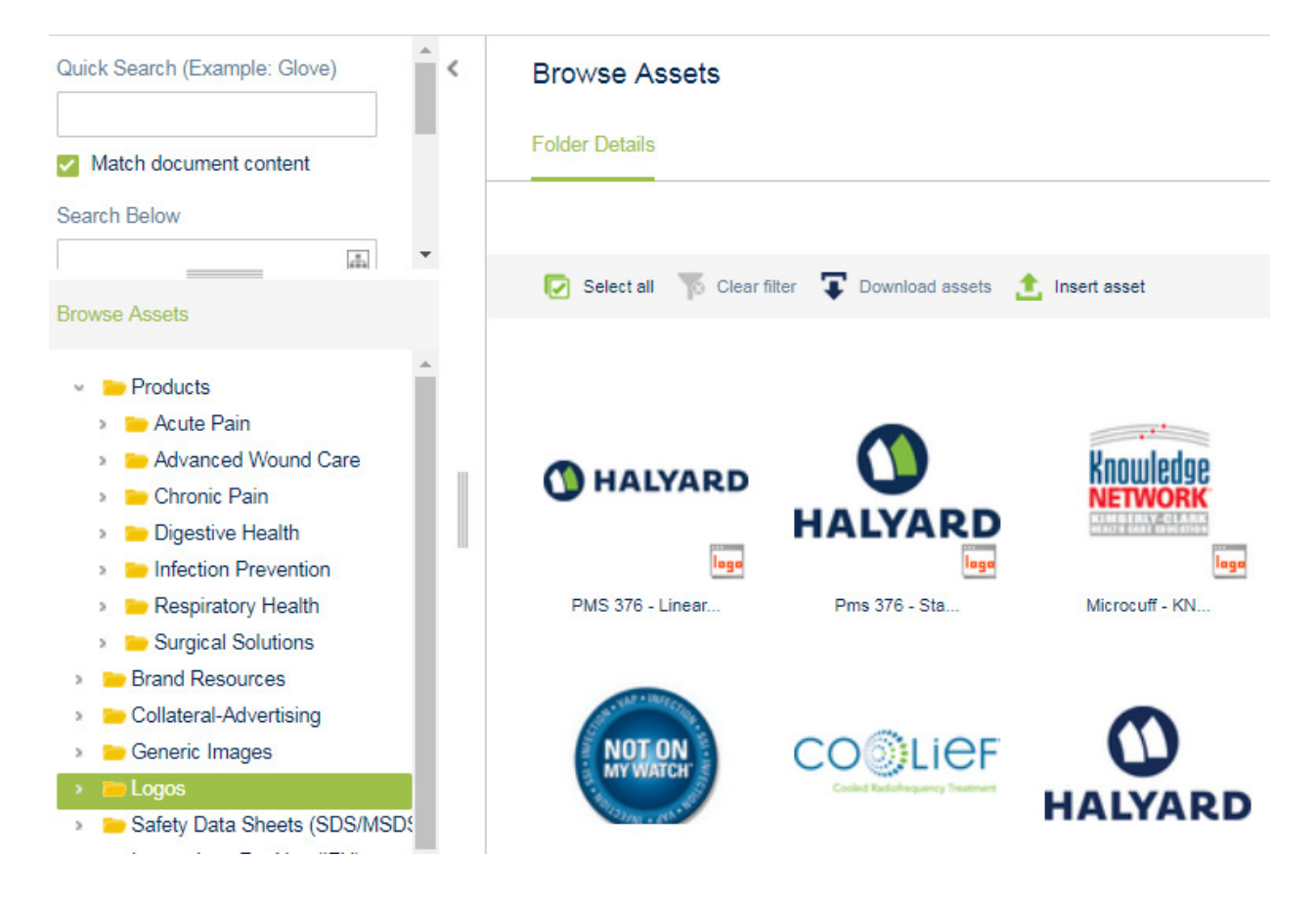

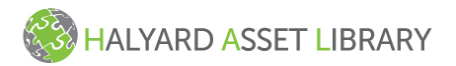

#### Select Files

- 1. Under Specify ID, <u>ALWAYS</u> Select "Auto-generate an ID"
- 2. Under Specify object type, <u>ALWAYS</u> Select asset a type from the dropdown
  - Acceptable formats include: EPS, PDF, PowerPoint, ZIP, Word, MP4
  - Images must be in EPS file format. Do no load jpg, tiff, or other, small file image formats
- 3. Click "Choose Files" to select the files that you want to upload
- 4. Click "Upload"
- 5. You can select multiple files for upload

| Upload a     | nd insert image(s)          | х |  |
|--------------|-----------------------------|---|--|
| Specify      | object type                 |   |  |
| O Automatio  | cally apply object type     |   |  |
| Select as    | Select asset type:          |   |  |
| Object type: | Assets -                    |   |  |
| File:        | Choose Files No file chosen | _ |  |
|              | ✓ Upload × Cancel           |   |  |

### **UPLOAD** - **Continued** (Authorized Users Only)

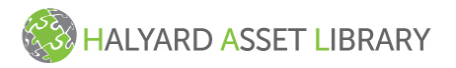

#### Add Metadata and Approve

After assets are uploaded, they must be saved and approved before they will be seen by general users. If you are uploading a product image, the marketing manager for the product platform will be notified with further instructions.

- 1. Navigate to the asset using Quick Search or by returning to the folder where it was uploaded
- 2. Click on the file name
- 3. Click on the Asset Metadata tab
- 4. Enter as much metadata as possible. Required Fields are:
  - Object Type
  - Description
  - eCatalog Standardized
  - Always enter Target SKUs (Comma separated) for Product Images
- 5. Save or Save & Approve your changes

| Asset details Asset Metao | ata Referenced by           |    |
|---------------------------|-----------------------------|----|
| Image                     | Ŕ.                          |    |
| ID                        | A113102                     |    |
| Name                      | Apron                       |    |
| Object Type               | Product In-Use Image        | Ŧ  |
| Description*              | Apron                       |    |
|                           | Edit in Rich Text           | // |
| eCatalog Standardized*    | Yes                         | Ŧ  |
| View                      | Front                       | Ŧ  |
| Language                  |                             | Ŧ  |
| Country                   | Global                      | Ŧ  |
| Region                    | Global                      | Ŧ  |
| Photo Shoot Date          | M/d/yyyy                    |    |
| Photographer Name         |                             |    |
|                           | Save 🕽 Reset 📙 Save&Approve |    |

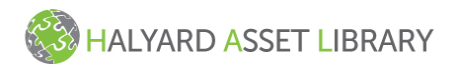

#### **ASSET UPDATE WORKFLOW** (Authorized Users Only)

Product Managers will receive notification of new assets when they are loaded to HAL and identified as a "product image". The marketing owner will receive an email with further instructions. Example below.

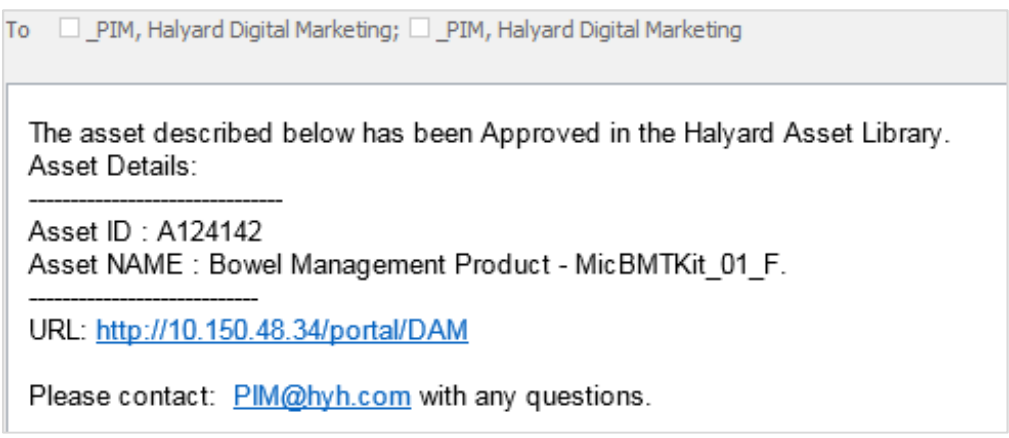

- 1. Click the link in the email to be directed to the HAL portal.
- 2. Login using your Username and Password. You will see a notice for the task on the Home page of the portal
- 3. Click on "Update Assets" to view the task.

| ASSET UPDATE WORKFLOW |     |
|-----------------------|-----|
|                       |     |
| Initiate              | 0   |
| Update Assets         | 160 |
| Final                 | 0   |

4. Next you will see a list of assets that need to be updated. Check "Assign to me" to prevent others from modifying the asset before you've made your updates.

| Halyard Digital Ass | set Update - Updat | te Assets - Availab | le                                            |                         |           |
|---------------------|--------------------|---------------------|-----------------------------------------------|-------------------------|-----------|
| Clear filter        |                    |                     |                                               | 8 -<br>8 -<br>8 -       | List view |
| Assigned to me      | Thumbnail •        | ID •                | Name •                                        | Туре                    | •         |
| V                   | it.                | <u>A192720</u>      | SPECTRUM* Non-<br>Reinforced Surgical<br>Gown | Product Image           | •         |
| V                   |                    | A194121             | BLACK-FIRE*<br>NITRILE Exam<br>Glove          | Product In-Use<br>Image |           |
| V                   | ¥.                 | A194122             | BLACK-FIRE*<br>NITRILE Exam<br>Glove          | Product In-Use<br>Image |           |

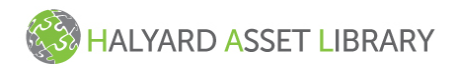

- 5. Click on the ID or Name to view the asset
- 6. Go to the "Update digital asset metadata" tab
- 7. Add remaining product information such as: Brand, Category, Target SKUs and Keywords
- 8. Click Submit. The asset will now be available to general HAL users

| Asset details Update digital ass | et metadata Referenced by               |    |
|----------------------------------|-----------------------------------------|----|
| mage                             |                                         |    |
| D                                | A194122                                 |    |
| Name                             | BLACK-FIRE* NITRILE Exam Glove          |    |
| Object Type                      | Product In-Use Image                    | •  |
| Description*                     | BLACK-FIRE, Black-Fire, Gloves, EMS EMT |    |
|                                  | Edit in Rich Text                       | // |
| eCatalog Standardized*           | No                                      | •  |
| /iew                             | Front                                   | •  |
|                                  | Fastiab                                 |    |

#### Additional Information:

- Target SKUs will show up in PIM as related assets for the codes entered
- If you have additional updates pending, go back to the home page and repeat steps begin

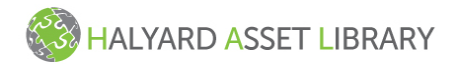

 $\mathbf{\vee}$ 

#### **ASSET DETAILS**

Asset details are shown when you click on a file name at the bottom of the asset or when browsing assets using the tree.

Performing a search with only one result takes you to the "Asset Details" page.

- Tab 1 [Asset Details] shows file characteristics such as file size and type.
- Tab 2 [Asset Metadata] shows the user entered information.
- Tab 3 [Referenced By] shows any relationships that the file has to product data in PIM

You cannot directly download from this screen; however, you can add the asset to basket using the

dd to basket button at the bottom of the screen.

| Asset Details         |                                              | Asset Details          |                                                                   |
|-----------------------|----------------------------------------------|------------------------|-------------------------------------------------------------------|
| Asset details Ass     | et Metadata Referenced by                    | Asset details Asset    | Metadata Referenced by                                            |
| Image                 |                                              | Object Type            | Product In-Use Image                                              |
|                       |                                              | Description*           | FLUIDSHIELD* Level 2 Fog-Free Procedure Mask,<br>WrapAround Visor |
| 10                    | 4112052                                      | eCatalog Standardized* | Yes                                                               |
| Neme                  |                                              | eCatalog View          | Front                                                             |
| Name                  | FLOIDSHIELD" Level 2 Fog-Free Procedure Mask | Language               |                                                                   |
| Description           | WrapAround Visor                             | Country                | Global                                                            |
| asset.class           | True color                                   | Region                 | Global                                                            |
| asset.creator         | Adobe Photoshop Version 13.0 20120315.r.428  | Photo Shoot Date       |                                                                   |
|                       | 2012/03/15:21:00:00                          | Photographer Name      |                                                                   |
| asset.dsc-conformance | 3.0                                          | isPrimaryImagePresent  | No                                                                |
| asset.extension       | eps                                          | Milestone ID           |                                                                   |
| asset.filename        | 28821_front.eps                              | Workspace #            |                                                                   |
| asset.format          | EPS (Encapsulated Postscript application)    |                        |                                                                   |
| asset.height          | 127.0 (mm)                                   | Keywords               | masks, facemasks, Procedure Mask, WrapAround Visor                |
| asset.mime-type       | application/postscript                       |                        |                                                                   |
| asset.pixel-height    | 1500 (pixels)                                | Target SKUs - ADD ONLY | 28821,28800,62116                                                 |
| asset.pixel-width     | 1500 (pixels)                                |                        |                                                                   |
| asset.preview-format  | TIFF (Tagged Image File Format image)        | Brand                  |                                                                   |
| asset.profile         | Photoshop, ICC color                         | Category               | Facial & Respiratory Protection                                   |
| asset.size            | 11621179                                     | Sub Category           | Masks                                                             |
| asset.uploaded        | 2015-08-31 15:21:03                          | Business Retailer      |                                                                   |
| asset.width           | 127.0 (mm)                                   | isPrimaryImagePresent  | No                                                                |
|                       |                                              | Active Date            | 2015-08-31 15:21:03                                               |

#### Asset Details Tab

#### Asset Metadata Tab

## Referenced By Tab

| Asset Details                                                                                                    |
|----------------------------------------------------------------------------------------------------|
| Asset details Asset Metadata Referenced by                                                                                                    |
| Referenced By Image Reference Type<br>HALYARD* FLUIDSHIELD* Level 3 Fog-Free Procedure Mask, WrapAround Visor-Orange1 (S100701)<br>HALYARD* FLUIDSHIELD* Level 2 Fog-Free Procedure Mask, WrapAround Visor (S100713)<br>HALYARD* FLUIDSHIELD* Level 2 Fog-Free Procedure Mask, WrapAround SPLASHGUARD*Visor (S102218) |

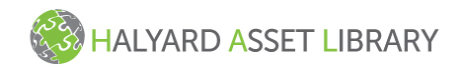

## **OBJECT TYPES**

All assets have an object type. Object type names are displayed in the left navigation and in search results. Icons are shown on the thumbnail of the asset for quick recognition

| Object Type                  | lcon       | Description                                                                                                  |
|------------------------------|------------|----------------------------------------------------------------------------------------------------|
| Product Image                | ٢          | Product image, not in use, or packaged (Ex. Glove on white background)                                       |
| Product In-Use Imagery       |            | Product in operational use (Ex. Glove on hand)                                                               |
| Product Kits                 |            | Use current Product Image Icon (Ex. Open surgical pack)                                                      |
| Packaging Image              | *          | Product package photo or 3D rendering                                                                        |
| Halyard Brand Expressions    |            | Approved Halyard Brand resources such guidelines, graphics, and PowerPoint templates                         |
| Collateral/Advertising       | <b>(</b> 2 | Sell Sheets, Brochures, Catalogs                                                                             |
| Illustrations/Vector Art     |            | Illustrations such as technical drawings and schematics                                                      |
| Instructions For Use         | Σ          | Product Instructions For Use (IFU) / Directions For Use (DFU)                                                |
| Lifestyle Imagery            | Ś          | Generic images approved for use in Halyard collateral                                                        |
| Logos                        | laga       | Brand logos, product platform logos, program logos                                                           |
| Safety Data Sheet            | ٠          | Safety Data Sheet (SDS) / Material Safety Data Sheets<br>(MSDS)                                              |
| Resources                    | ţ.         | Project files such as zip folders for posters or transfer files                                              |
| Videos                       |            | Video files (Ex., mp3, mp4, mpeg)                                                                            |
| Obsolete - Do Not Use        | $\bigcirc$ | Admin Only – Obsolete asset that is not available for external or read-only users                            |
| Internal Only                | <b>(</b>   | Admin Only - An asset that is not available for external or read-only users. Selected admins only            |
| Internal Only - Confidential |            | Selected admins only - An asset that is not available for external users, read-only users, or general admins |

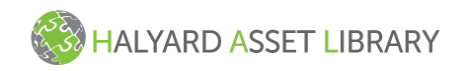

#### **ACTION BUTTONS**

The following actions have buttons available throughout the application. Some buttons may turn gray when they are not available for use during certain actions or based on user permissions.

| Action              | Button             | Description                                                             |
|---------------------|--------------------|-------------------------------------------------------------------------|
| Go To Home Page     | Or                 | Returns user to the home page                                           |
| View Tool-Tip       | 0                  | Opens a pop-up window with<br>additional information about an<br>object |
| Search              | Search             | Begins search on text entered in the Quick Search field                 |
| Reset               | Reset              | Clears the text in Quick Search and returns Object Type to "All"        |
| Select All          |                    | Selects all object on the screen                                        |
| Clear Selection     |                    | Deselect all objects on the screen                                      |
| Gallery View        | 2                  | Shows objects in a thumbnail grid                                       |
| List View           | Q                  | Shows object in a list                                                  |
| Multi-Edit View     | or                 | Shows objects in editable table                                         |
| Pivot               | ¢.                 | Changes property sheet direction                                        |
| Filter Clear        |                    | Clears all filters                                                      |
| Compare             |                    | Shows basket items in list view                                         |
| Go to Basket        | Basket             | Take user to the basket                                                 |
| Add to Basket       | Add to basket and  | Adds selected object to basket                                          |
| Remove from Basket  | Remove from basket | Removes selected items from basket                                      |
| Download            | Ŧ                  | Downloads selected objects                                              |
| Upload              | <b>1</b>           | Upload object to folder                                                 |
| Export to Excel     | Export to Excel    | Exports asset metadata to Excel                                         |
| Manage User Details |                    | Displays user ID, email, and<br>password reset function                 |
| Logout              | GÞ                 | Logs user out of the application                                        |

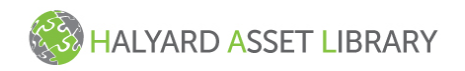

## **METADATA Fields & Definitions**

Metadata is a set of data that describes and gives information about the asset. Metadata is available on the <u>Asset Details</u> tabs on all assets. \*Indicates required fields

| Metadata Field         | Description                                                                                                  | Owner/Manager            |
|------------------------|----------------------------------------------------------------------------------------------------|--------------------------|
| Name                   | Customer friendly name of the asset                                                                          | Digital Asset<br>Manager |
| Object Type*           | Describes the type of asset                                                                                  | Digital Asset<br>Manager |
| Description*           | Describes the asset or contents of the asset                                                                 | Digital Asset<br>Manager |
| eCatalog Standardized* | Yes/No to identify assets that meet online catalog standards (white background, no shadow, product only)     | Digital Asset<br>Manager |
| eCatalog View          | Describes the angle of the photo                                                                             | Digital Asset<br>Manager |
| Language               | Indicates the language of the text in/on the asset                                                           | Digital Asset<br>Manager |
| Country                | Indicates what countries the asset is being used for                                                         | Digital Asset<br>Manager |
| Region                 | Indicates what regions the asset is being used for                                                           | Digital Asset<br>Manager |
| Photo Shoot Date       | Date that the photo was taken                                                                                | Digital Asset<br>Manager |
| Photographer Name      | Describes who shot the photo. May also be agency name                                                        | Digital Asset<br>Manager |
| Milestone ID           | Central Desktop Tactic# reference – Designers Only                                                           | Digital Asset<br>Manager |
| Workspace #            | Central Desktop Job # reference – Designers OnlyP                                                            | Digital Asset<br>Manager |
| Keywords               | List of keywords or phrases to assist in search                                                              | Product Manager          |
| Target SKUs – Add Only | Field for Digital Asset Manager or Product Manager to enter SKU's that should be linked to the file or image | Product Manager          |
| Brand                  | Brands represented in file or image                                                                          | Product Manager          |
| Category               | Main category of products represented in file or image                                                       | Product Manager          |
| Sub Category           | Sub Category of products represented in file or image                                                        | Product Manager          |
| Business Retailer      | Name of customer if the file is customer specific                                                            | Product Manager          |
| Active Date            | The date that the asset was approved                                                                         | Product Manager          |
| Obsolete Date          | The date that the assset was made obsolete                                                                   | Product Manager          |

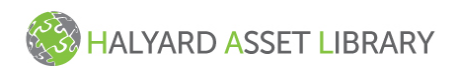

# LEARN MORE

This sections contains additional usage information in response to frequently asked questions and user feedback. Your input is valuable in our ongoing efforts to improve the usability of this application. Email your feedback to <a href="mailto:pim@hyh.com">pim@hyh.com</a>.

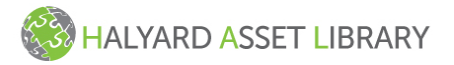

### **CAREFUL ASSET SELECTION**

Click near the CENTER of the asset thumbnail to SELECT it for download.

Clicking near the center of an asset will select it for download  $\mathbf{\overline{v}}$  or to add to basket  $\mathbf{\mathbf{\mathbf{\mathbf{\mathbf{b}}}}}^{t}$  Clicking on the File Name <u>WILL NOT</u> select it. Instead, you will be directed to the Asset Details screen. <u>Click here to</u> <u>learn more</u>.

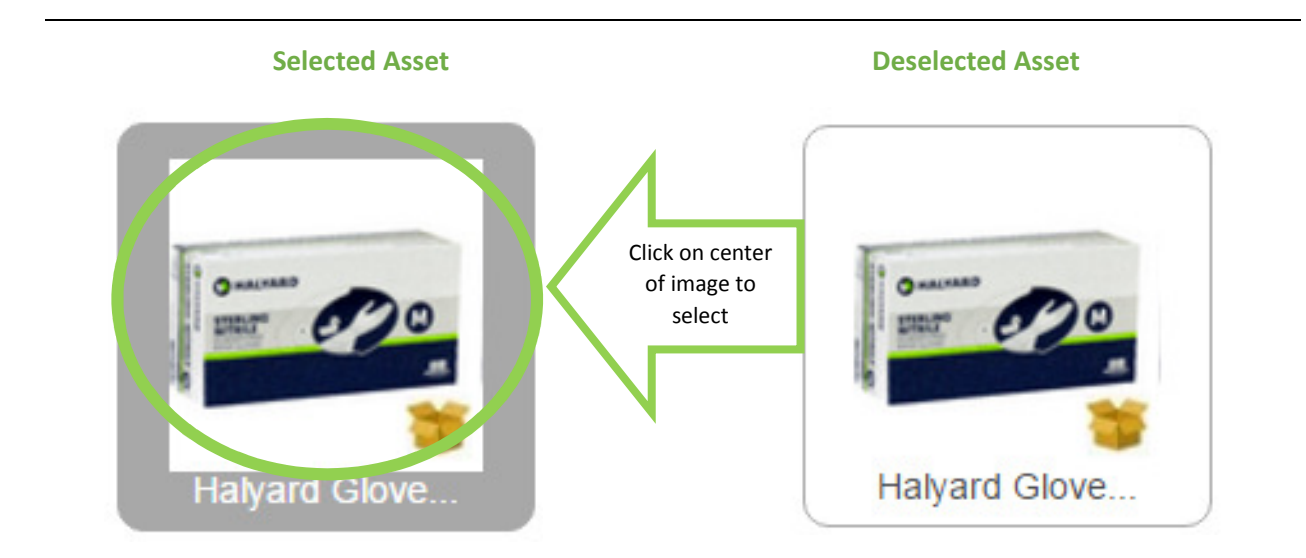

Clicking on the File Name at the bottom of the thumbnail "Halyard Glove..." will take you to the Asset Details Page

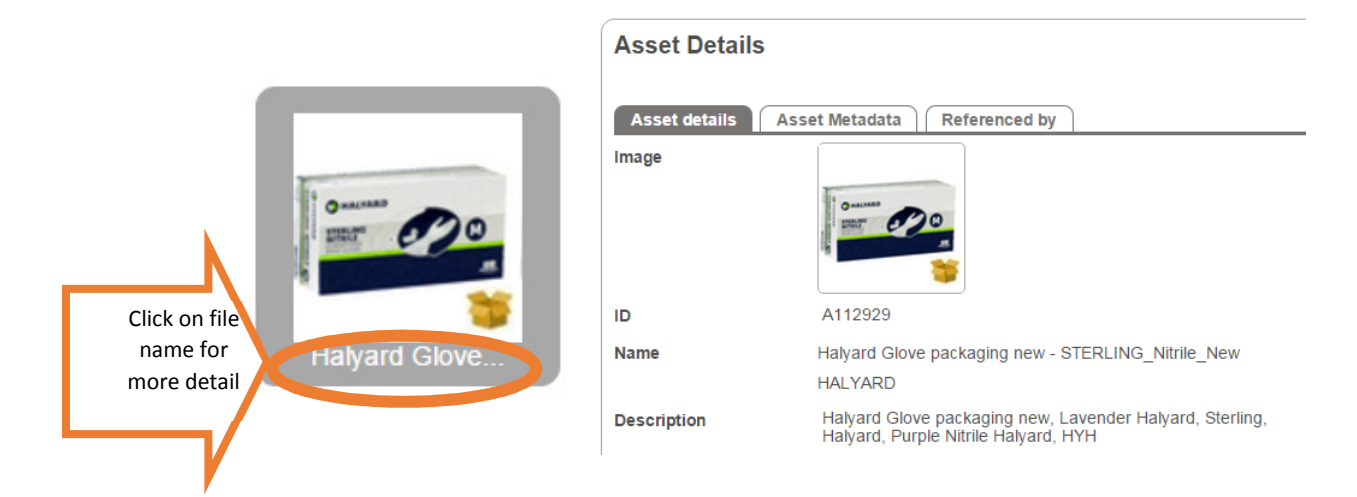

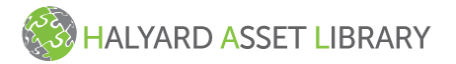

#### **BROWSING FOLDERS**

When using the "Browse Assets" feature, click on the Folder Name to display its contents

Click on the grey > arrows to expand the folders.

When you get to the last folder, click on the Folder Name <u>Medical</u> to show all of the assets in that folder in the right results window.

Clicking directly on the asset name AQUASOFT\_HYH <u>Click here to learn more</u>. will take you to the Asset Details page.

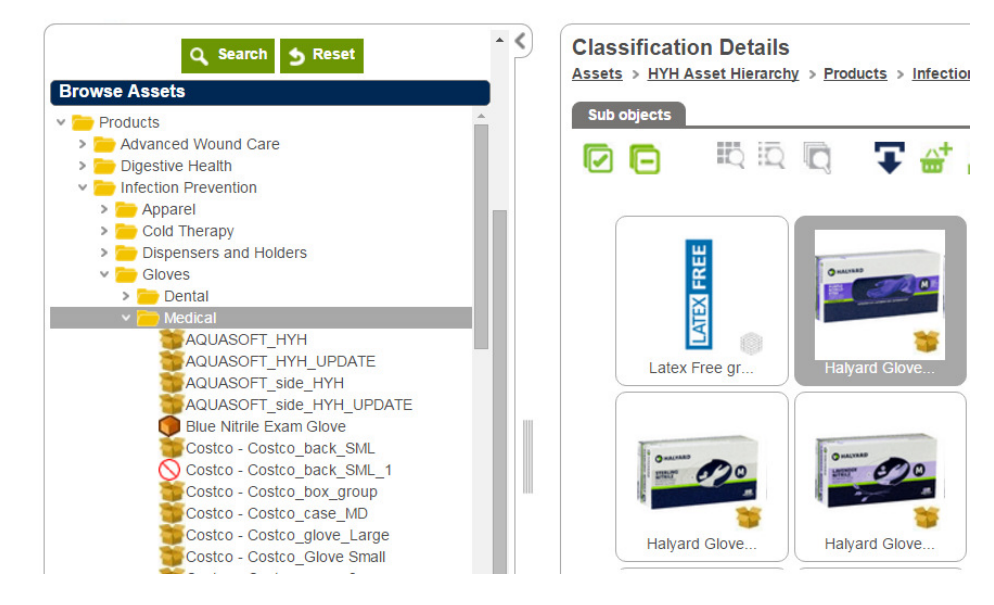

#### **TOOL-TIPS**

Clicking the **U** button will open a pop-up window that provides more information about the feature and its functionality

| Quick Search (Example: Glove) ()                                                                                                    |                                                                                                    |   |  |  |
|----------------------------------------------------------------------------------------------------|----------------------------------------------------------------------------------------------------|---|--|--|
|                                                                                                    | Quick Search (Example: Glove)                                                                                                    | X |  |  |
| Object Type<br>All<br>Collateral/Advertising<br>Halyard Brand Expressions<br>Illustrations/Vector Art<br>Instructions For Use (IFU) | Quick search is suitable when searching for text such as;<br>product name, product type, product code, file name, and<br>common keywords. For best results, limit your entry to 2 or 3<br>words. You do not need to enter a comma or semicolon<br>between words. If you've already narrowed your selections<br>using Quick Search or Object Types, be sure to click the<br>Reset button before you begin the next search. | 3 |  |  |

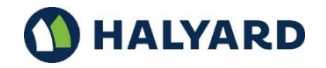

\*Registered Trademark or Trademark of Halyard Health, Inc. or its affiliates. © 2016 HYH. All rights reserved. HAL Help Email: PIM@HYH.COM. Version 4.0-01122016